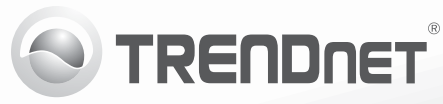

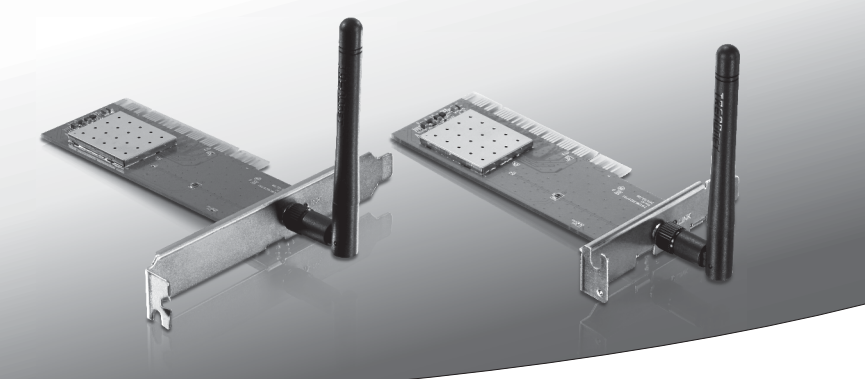

# **150Mbps Wireless N PCI Adapter** (TEW-703PI)

# **150Mbps Low Profile Wireless N PCI Adapter** (TEW-703PIL)

• Guide d'installation rapide (1)

### 1. Avant de commencer

### Contenu de l'emballage

- TEW-703PI/TEW-703PIL
- CD-ROM (guide de l'utilisateur et utilitaire)
- Guide d'installation rapide en plusieurs langues
- 1 x antenne amovible

## Configuration du système

- Logement PCI 32-bit 2.2
- Lecteur de CD-ROM

| SE supportés              | Microprocesseur     | Mémoire                |
|---------------------------|---------------------|------------------------|
| Windows 7 (32/64-bit)     | 1GHz ou supérieur   | 1GB RAM ou supérieur   |
| Windows Vista (32/64-bit) | 800MHz ou supérieur | 512MB RAM ou supérieur |
| Windows XP (32/64-bit)    | 300MHz ou supérieur | 256MB RAM ou supérieur |

## 2. Procéder à l'installation

N'INSTALLEZ PAS le TEW-703PI/TEW-703PIL dans l'ordinateur avant qu'on ne vous le demande.

- 1. Insérez le CD-ROM avec l'utilitaire et le Guide de l'utilisateur dans le lecteur de CD-ROM de votre ordinateur.
- 2. Cliquez sur Run Autorun.exe (Windows 7/Vista uniquement).
- Cliquez ensuite sur Install Utility & Driver (Installer l'utilitaire et le pilote dans le lecteur).

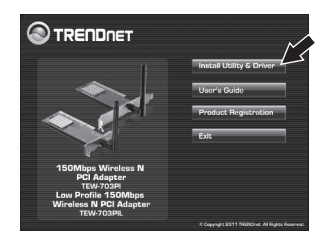

PYCCKN

 Et suivez les instructions de l'écran de l'assistant d'installation (InstallShield Wizard). Cliquez ensuite sur Terminer (Finish).

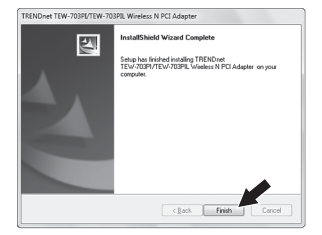

- 5. Eteignez votre ordinateur.
- 6. Ouvrez le boîtier de votre ordinateur.
- 7. Insérez fermement la carte PC dans son logement, fixez l'antenne fournie, démarrez ensuite l'ordinateur et attendez que le bureau Windows apparaisse.

<u>Remarque:</u> Pour Windows 7/Vista, les pilotes s'installeront automatiquement. Pour Windows XP poursuivez avec 8.

**8.** Suivez les instructions de l'assistant Found New Hardware Wizard. Cliquez sur Terminer (**Finish**).

L'installation est maintenant complète.

## 3. Connexion à un réseau sans fil

 Dans le coin inférieur droit de l'écran, doublecliquez sur l'icône wireless configuration utility (Utilitaire configuration sans fil). Sous Windows 7, si l'icône n'apparaît pas, cliquez sur la flèche Afficher les icônes cachées.

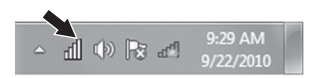

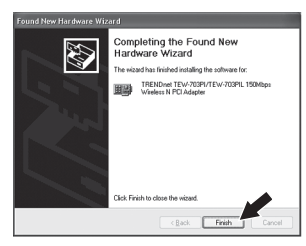

- 2. Cliquez sur les réseaux disponibles (Available Networks).
- Sélectionnez un SSID et puis cliquez sur Ajouter un profil. Le SSID est le nom de votre réseau Routeur sans fil ou Point d' Accès Sans fil.

4. Si le cryptage est activé sur votre réseau sans fil (point d'accès ou routeur sans fil par exemple), la bonne authentification réseau et de chiffrement de données de type doit être sélectionné. Saisissez la clé réseau (mot de passe réseau sans fil), confirmez la clé réseau, puis cliquez sur OK.

| Available Network                                                             | (5)                                                                                                    |                                                           |             |
|-------------------------------------------------------------------------------|----------------------------------------------------------------------------------------------------|-----------------------------------------------------------|-------------|
| SSID                                                                          | Chan Encryption                                                                                              | Network Authentication                                    | Signal Type |
| and retransf                                                                  | 11 445                                                                                                    | 0.79.649 <b>6</b>                                         | An Instruc  |
|                                                                               |                                                                                                    |                                                           |             |
|                                                                               |                                                                                                    |                                                           |             |
| Note : Double dick on                                                         | a SSED to join the network a                                                                                 | nd create the Profile.                                    |             |
| d Profile                                                                     |                                                                                                    |                                                           |             |
| access po<br>Profi                                                            | ints are not used.<br>le Name : TRENE                                                                        | net                                                       | ,           |
| Network Nam                                                                   | e(SSID) : TREND                                                                                              | net                                                       |             |
|                                                                               |                                                                                                    |                                                           |             |
|                                                                               | Channel : 11                                                                                                 |                                                           |             |
| Wireless Netv<br>This network                                                 | Channel : 11<br>rork Security<br>requires a key for                                                          | - the following:                                          |             |
| Wireless Netv<br>This network                                                 | Channel : 11<br>rork Security<br>requires a key for<br>Network Aut                                           | the following:                                            | 12-PSK      |
| Wireless Netv<br>This network                                                 | Channel : 11<br>rork Security<br>requires a key for<br>Network Aut<br>Data                                   | • the following:<br>hentication : WP/<br>Encryption : AES | A2-PSK      |
| Wireless Netv<br>This network<br>Key index (a<br>Network key                  | Channel : 11<br>Iork Security<br>requires a key for<br>Network Auti<br>Data<br>dvanced) :<br>:               | + the following:<br>nentication : WPA<br>Encryption : AES | N2-PSK      |
| Wireless Netv<br>This network<br>Key index (ar<br>Network key                 | Channel : 11<br>rork Security<br>requires a key for<br>Network Auti<br>Data<br>dvanced) :<br>:               | the following: hentication : WP/ Encryption : AES         | N2-PSK      |
| Wireless Netv<br>This network<br>Key index (a<br>Network key<br>Confirm Netw  | Channel : 11<br>vork Security<br>requires a key for<br>Network Auti<br>Data<br>dvanced) :<br>:<br>vork Key : | the following: hentication : WPA Encryption : AES 1 v     | N2-PSK      |
| Wireless Netw<br>This network<br>Key index (av<br>Network key<br>Confirm Netw | Channel : 11<br>vork Security<br>requires a key for<br>Network Auti<br>Data<br>dvanced) :<br>:<br>vork Key : | the following: hentication : WP/ Encryption : AES         | N2-PSK      |

### Vous êtes maintenant connecté à un réseau sans

Si vous désirez des informations détaillées sur la configuration et les paramètres avancés du **TEW-703PI/TEW-703PIL**, veuillez consulter la rubrique Dépannage, le guide de l'utilisateur sur CD-ROM ou le site Internet de Trendnet sur http://www.trendnet.com.

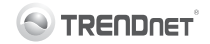

#### Coordonnées du fournisseur:

Nom: TRENDnet, Inc.

Adresse: 20675 Manhattan Place Torrance, CA 90501 USA

#### Détails du produit:

Nom du produit: 150Mbps Wireless N PCI Adapter 150Mbps Low Profile Wireless N PCI Adapte**r** 

Modèle: TEW-703PI TEW-703PIL

Nom Commercial: TRENDnet

#### Détails standard applicable:

EN 300 328 V1.7.1: 10-2006 EN 301 489-1 V1.8.1: 04-2008 EN 301 489-17 V2.1.1: 05-2009 EN 62311 : 2008 EN 60950-1: 2006 + A11 : 2009 + A1 : 2010

#### Déclaration:

L'appareil est conforme aux exigences essentielles de la directive 1999/5/EC du Conseil du Parlement Européen pour la radio et les équipements de terminaux de telecommunications.

Je declare par la présente que les produits et appareils mentionnés ci-dessus sont conformes aux standards et aux dispositions des directives.

Sonny Su

Full Name

August 19, 2011

Director of Technology

Position / Title

(())

Date

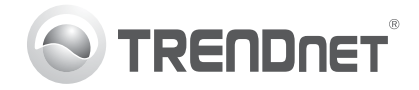

# Product Warranty Registration

Please take a moment to register your product online. Go to TRENDnet's website at http://www.trendnet.com/register

#### Certifications

This equipment has been tested and found to comply with FCC and CE Rules. Operation is subject to the following two conditions:

(1) This device may not cause harmful interference.

(2) This device must accept any interference received. Including interference that may cause undesired operation.

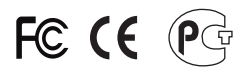

Waste electrical and electronic products must not be disposed of with household waste. Please recycle where facilities exist. Check with you Local Authority or Retailer for recycling advice.

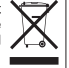

NOTE: THE MANUFACTURER IS NOT RESPONSIBLE FOR ANY RADIO OR TV INTERFERENCE CAUSED BY UNAUTHORIZED MODIFICATIONS TO THIS EQUIPMENT. SUCH MODIFICATIONS COULD VOID THE USER'S AUTHORITY TO OPERATE THE EQUIPMENT

#### **ADVERTENCIA**

En todos nuestros equipos se mencionan claramente las características del adaptador de alimentacón necesario para su funcionamiento. El uso de un adaptador distinto al mencionado puede producir daños fisicos v/o daños al equipo conectado. El adaptador de alimentación debe operar con voltaie y frecuencia de la energia electrica domiciliaria existente en el país o zona de instalación.

> **TRFNDnet** 20675 Manhattan Place Torrance, CA 90501. USA

Copyright ©2011. All Rights Reserved. TRENDnet.